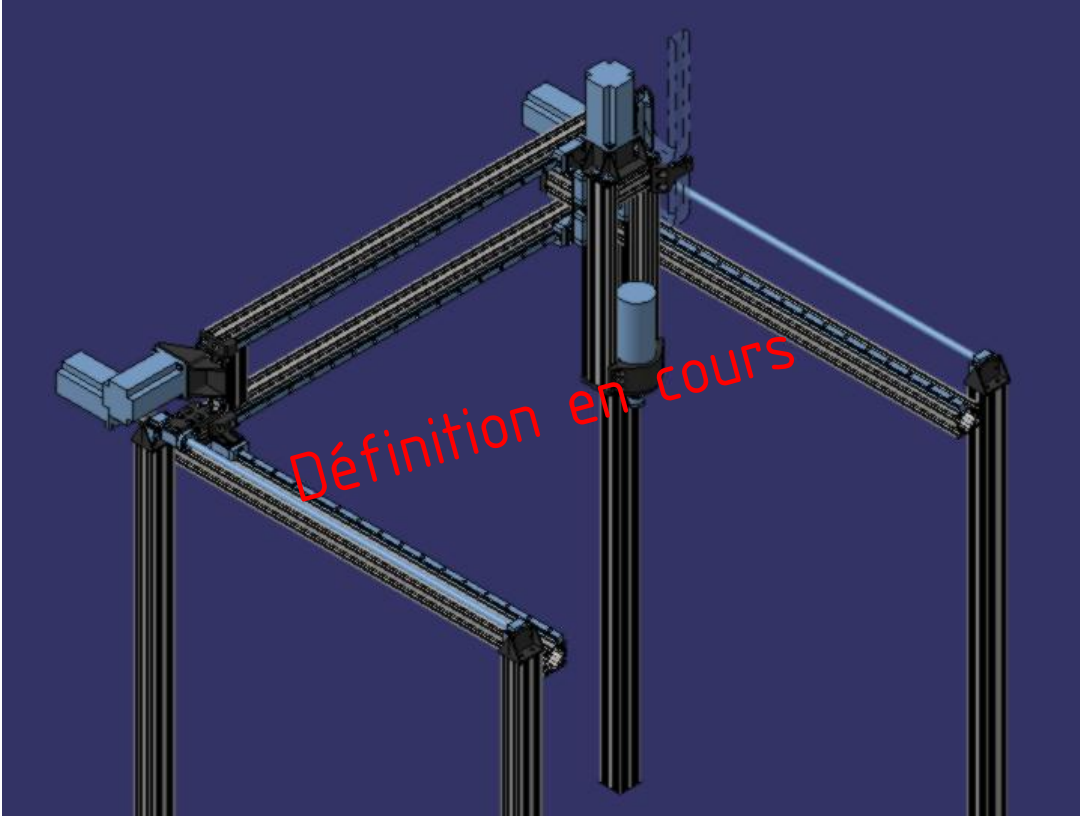

# **R993CNC**

Configuration du PC

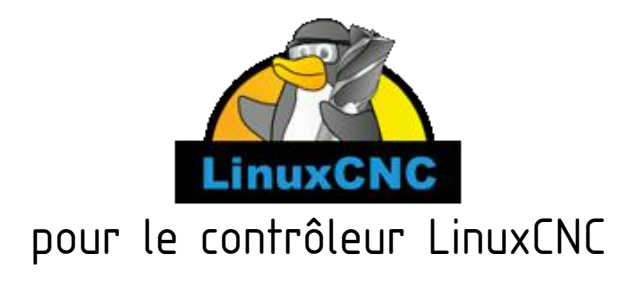

| Paragraphe | Description                                                            | Date       |
|------------|------------------------------------------------------------------------|------------|
|            | Version initiale                                                       | 19/09/2022 |
| -          | Ajout des notes de révision<br>Ajout de la table des matière           | 21/09/2022 |
| §2, §4     | Remplacé EFI par UEFI                                                  | 21/09/2022 |
| §3         | Remplacé mise à jour 2.8.3 non testée par procedure pour version 2.8.4 | 21/09/2022 |
| §12        | Utilisation username                                                   | 21/09/2022 |
| §14        | Correction lcnc-nw par lcnc-hw                                         | 21/09/2022 |

Notes de révision

#### Table des matières

| 2. Matériel                                                  | 2  |
|--------------------------------------------------------------|----|
| 3. Réglages UEFI                                             | 6  |
| 4. Installation de Debian Buster et de LinuxCNC              | 13 |
| 5. Ajout du sous menu UEFI Setup au menu Grub                | 14 |
| 6. Modification des paramètres du noyau                      | 14 |
| 7. Complément pour l'isolation des cœurs (smp_affinity)      | 15 |
| 8. Suppression de l'extension braille (brltty)               | 16 |
| 9. Désactiver (ou supprimer) PulseAudio                      | 16 |
| 10. Installation de l'utilitaire de compression des fichiers | 17 |
| 11. Désactivation des modules sonores                        | 17 |
| 12. Désactivation de la veille moniteur (DPMS)               | 17 |
| 13. Ouverture de session automatique                         | 18 |
| 14. Installation de guelgues outils.                         | 18 |
| 15. Test de latence                                          | 19 |
| 16. Quelques accessoires                                     | 20 |

## 1. Matériel

La configuration est la suivante :

- carte mère ASRock J3355B-miniITX.
- Mémoire Zifei (Aliexpress.com) 8GB 18666MHz 1,35V DDR3L PC3L-14900 CL12. Une carte montée dans l'emplacement A.
- Stockage SSD Crucial MX500 250Go.

La liaison avec la machine :

• Carte d'interface port parallèle avec isolation galvanique (Aliexpress.com) pour le pilotage des moteurs pas à pas, les capteurs fin de course et l'arrêt d'urgence.

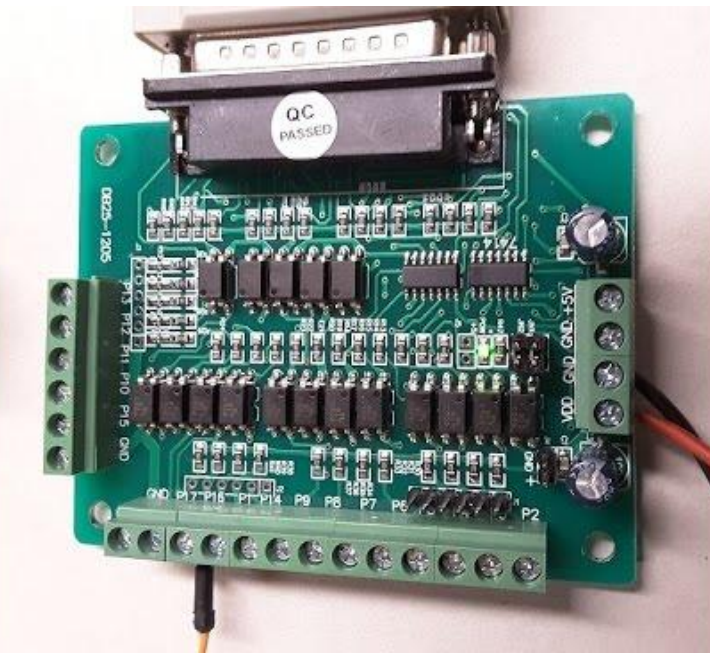

Carte d'interface

• Carte USB-RS485 (<u>GoTronic.fr</u>) pour la communication avec la commande de puissance de la broche.

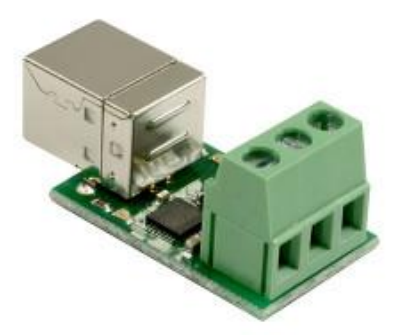

Carte USB-RS485

L'interface utilisateur :

- Clavier et souris : Logitech MK120 (version française)
- Écran Philips 18,5" 193V5LSB2 (VGA).
   Le format ne convient pas particulièrement à l'interface GEMOCCAPI de LinuxCNC. Choisir un écran au format 4/3 ou avec un nombre supérieur de ligne.

Autres :

- Boîtier rack 19'' 1U <u>IPC-C125B</u> (25cm de profondeur). Les ventilateurs ne sont pas connectés.
- Alimentation FPS250-50GUB 80+ Bronze.

# 2. Réglages UEFI

|                                                                 |                                                              |                              | <b>/ISRock</b> UEF | -I       |                      |        |
|-----------------------------------------------------------------|--------------------------------------------------------------|------------------------------|--------------------|----------|----------------------|--------|
| <b>≡</b> Main                                                   | Advanced                                                     | <b>X</b> Too1                | ⊖ H/W Monitor      | Security | لَّ Boot             | Exit   |
| UEFI Version<br>Processor Type<br>Processor Speed<br>Cache Size | : J3355B-ITX P1.9<br>: Intel(R) Celerc<br>: 2000MHz<br>: 1MB | 90<br>on (R) CPU J3355       | @ 2.00GHz          | 11       | Description          |        |
| Total Memory                                                    | : 8GB with 256MB<br>Single-Channel                           | Shared Memory<br>Memory Mode |                    |          |                      |        |
| DDR3_A1<br>DDR3_B1                                              | : 8GB (DDR3-1866)<br>: None                                  |                              | k                  |          |                      |        |
|                                                                 |                                                              |                              |                    |          |                      |        |
|                                                                 |                                                              |                              |                    | Ge       | t details via OR cod |        |
|                                                                 |                                                              |                              |                    | English  | Tue 09/20/2022, 19   | :20:02 |

Page principale

|                                                                                                    |               | /ISRock UEF                                              | 1                        |                                                                                                    |                                                |
|----------------------------------------------------------------------------------------------------|---------------|----------------------------------------------------------|--------------------------|----------------------------------------------------------------------------------------------------|------------------------------------------------|
| 🗉 Main 🔿 Advanced                                                                                                    | <b>X</b> Too1 | ⊖ H/W Monitor                                            | Security                 | ن Boot                                                                                                    | Exit                                           |
| Advanced\CPU Configuration                                                                                                    |               |                                                          |                          |                                                                                                    |                                                |
| Intel(R) Celeron(R) CPU J3355 @ 2.00<br>Microcode Revision<br>Max CPU Speed<br>Min CPU Speed<br>Processor Cores<br>Intel VT-x Technology<br>64-bit | GHz           | 2E<br>2000 MHz<br>800 MHz<br>2<br>Supported<br>Supported | i<br>In<br>m<br>Di<br>hi | Description<br>htel SpeedStep technol<br>rocessors to switch be<br>ultiple frequencies an<br>joints for better power<br>eat dissipation. | ogy allows<br>tween<br>d voltage<br>saving and |
| <ul> <li>Intel SpeedStep Technology</li> <li>CPU C States Support</li> </ul>                                                                       |               | Disab<br>Disab                                           | iled                     |                                                                                                    |                                                |
| Intel Virtualization Technology<br>VT-d                                                                                                    |               | Disab<br>Disab                                           | led                      |                                                                                                    |                                                |
| 1 Power Gear                                                                                                    |               | Normal                                                   | Mode                     | iet details via OR code                                                                                                    |                                                |
|                                                                                                    |               |                                                          | English                  | Tue 09/20/2022, 19                                                                                                    | :20:11                                         |

Configuration CPU

|                                                          |               | /ISRock UEFI           |                          |
|----------------------------------------------------------|---------------|------------------------|--------------------------|
| Hain     Advanced     Advanced     Advanced     Advanced | <b>X</b> Too1 | C H/W Monitor Security | 🖉 🕒 Boot 🗊 Exit          |
| TXE FW Version                                           |               | 3.1.50.2222            |                          |
| I DRAM Frequency                                         |               | Auto                   | Description              |
| DRAM Voltage (1.35V)                                     |               | Auto                   | DRAM Frequency           |
|                                                          |               |                        |                          |
| Primary Graphics Adapter                                 |               | Unboard                |                          |
| I Share Memory                                           |               | 256M                   |                          |
| Contracted UD Audia                                      |               | Dissblad               |                          |
| UNDOARD HD AUGTO                                         |               | UTSabled               |                          |
| Onboard LAN                                              |               | Enabled                |                          |
| PCIE1 Link Speed                                         |               | Auto                   |                          |
| Deep 05                                                  |               | Dissblad               |                          |
| T Deep S5                                                |               | UTSabled               |                          |
| Restore on AC/Power Loss                                 |               | Power Off              |                          |
| I Good Night LED                                         |               | Disabled               | Get details via QR code  |
|                                                          |               |                        |                          |
| 1                                                        |               | English                | Tue 09/20/2022, 19:20:19 |

Configuration du chipset

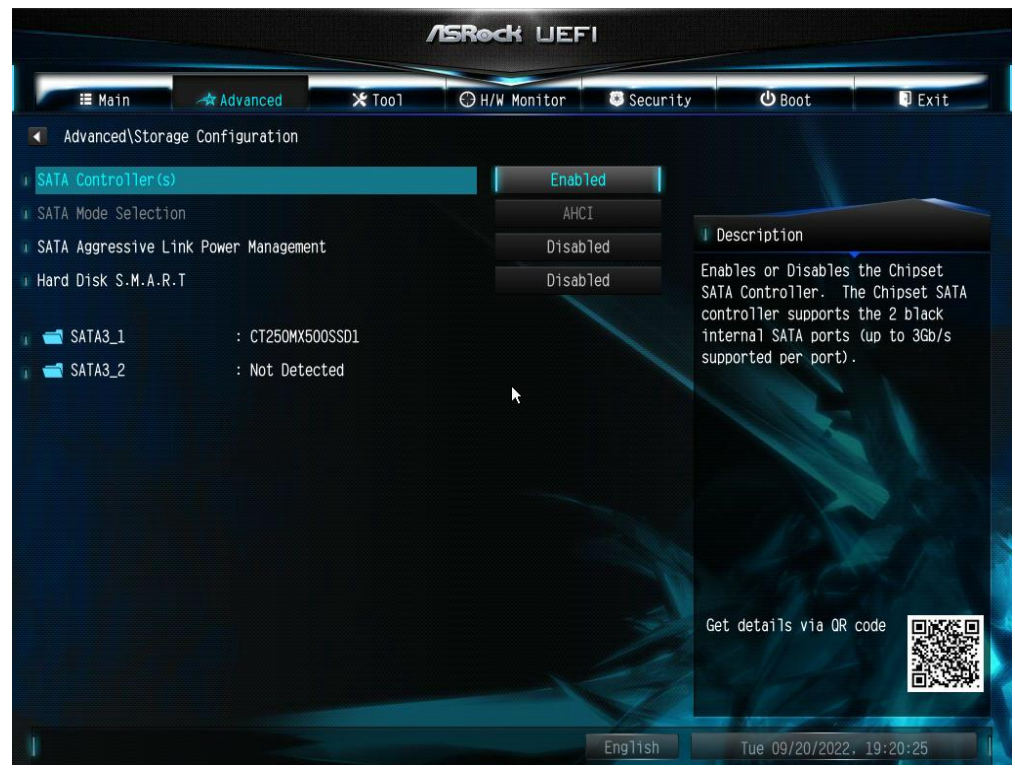

Configuration du stockage

|                 |                  |               | <b>Asrock</b> ue | FI                                        |                      |          |
|-----------------|------------------|---------------|------------------|-------------------------------------------|----------------------|----------|
| i≣ Main         | 🔺 Advanced       | <b>X</b> Too1 | ⊖ H/W Monitor    | 🖲 Securit                                 | cy <b>Ú</b> Boot     | D Exit   |
| Advanced\Super  | IO Configuration |               |                  |                                           |                      |          |
| I Serial Port 1 |                  |               | Dis              | abled                                     |                      |          |
| 🔲 Serial Port 2 |                  |               | Dis              | abled                                     |                      |          |
| 间 Parallel Port |                  |               | En               | abled                                     | Description          |          |
| Change Settings |                  |               | ļ                | Auto Enable or disable the Serial port 1. |                      |          |
| Device Mode     |                  |               | No               | ormal                                     |                      |          |
|                 |                  |               | k                |                                           | Get details via OR o | ode      |
|                 |                  |               |                  | English                                   | Tue 09/20/2022,      | 19:20:31 |

Configuration des entrés-sorties

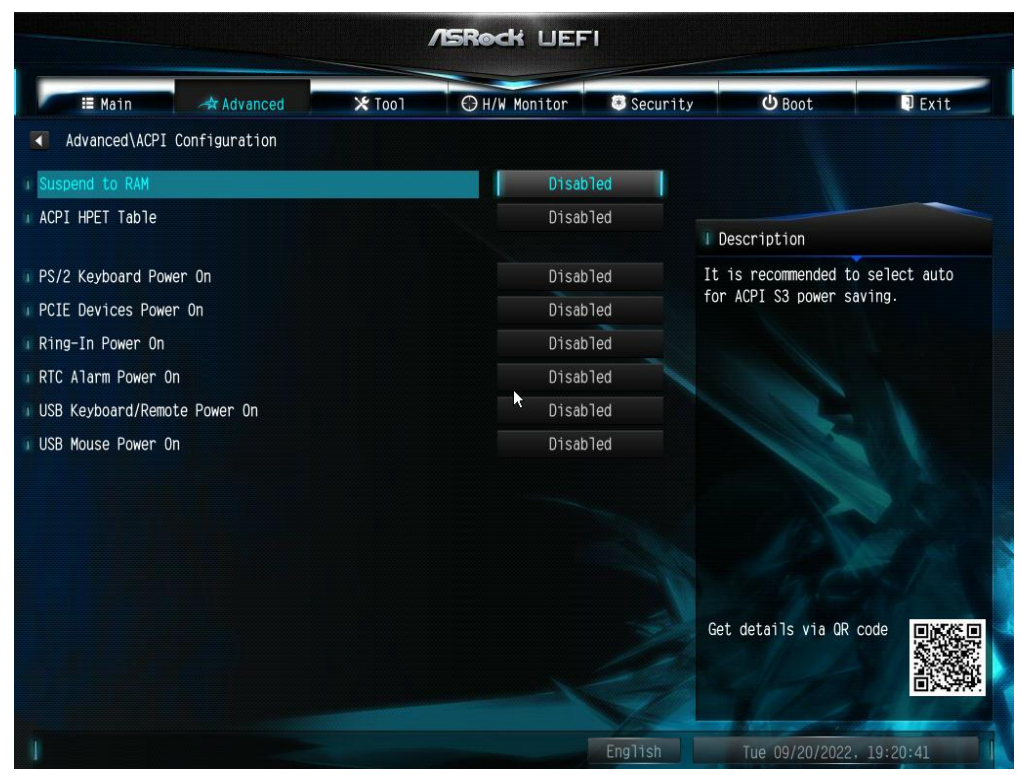

Configuration APCI

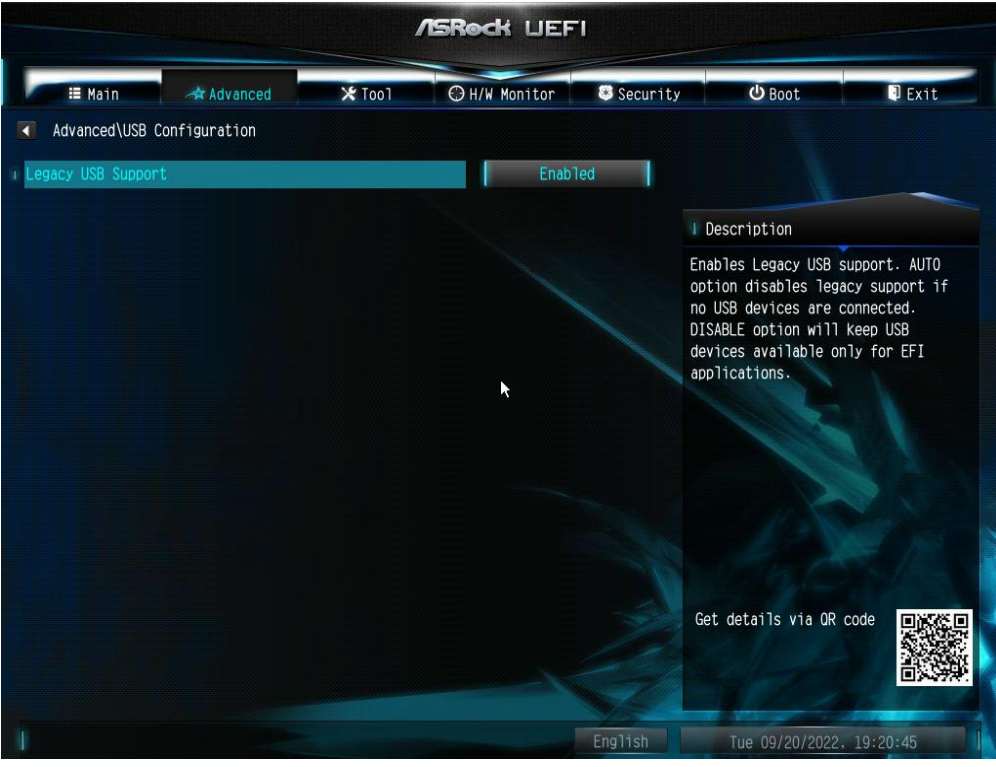

Configuration USB

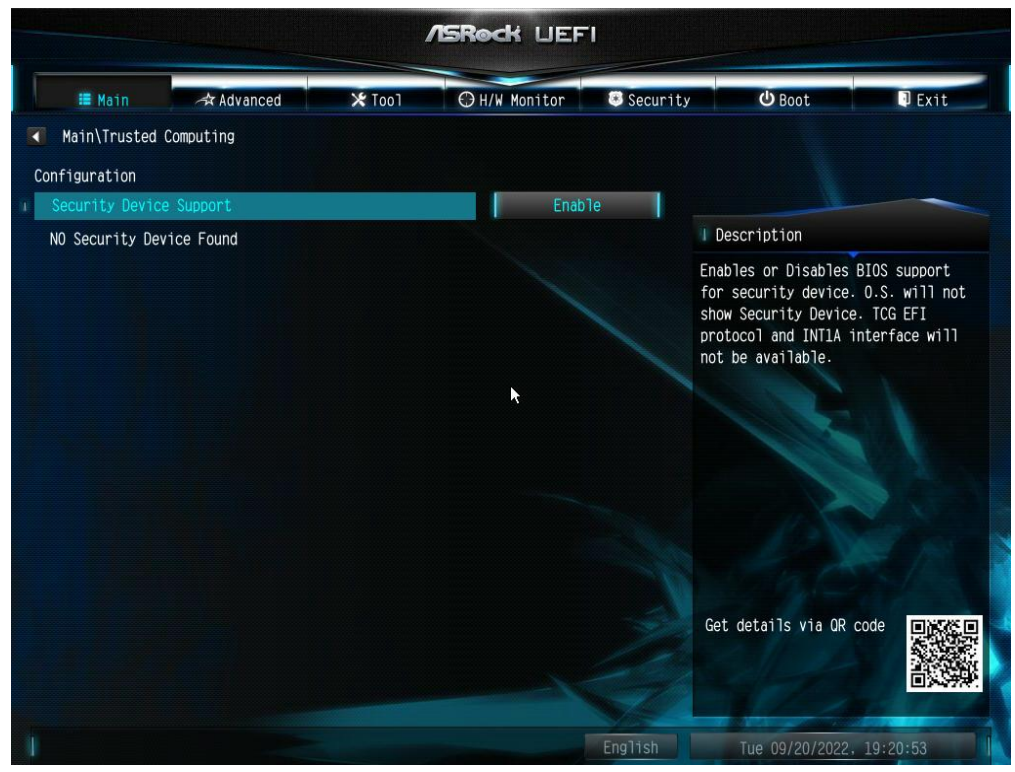

Configuration Trusted

|                                                                                                    | /ISRock UEFI                                                                                                    |                                           |
|----------------------------------------------------------------------------------------------------|----------------------------------------------------------------------------------------------------|-------------------------------------------|
| 🗮 Main 🔿 Advanced                                                                                                    | ⊁ Tool                                                                                                    | Security 🕑 Boot 🗊 Exit                    |
| CPU Temperature<br>M/B Temperature<br>CPU Fan 1 Speed<br>Chassis Fan 1 Speed<br>CPU Vcore Voltage<br>+ 5.00V<br>+ 12.00V<br>+ 3.30V | : 37.5 °C<br>: 32.0 °C<br>: N/A<br>: N/A<br>: *1.040 V<br>: *12.302 V<br>: *12.302 V<br>: *3.424 V<br>Full Speed | Description<br>Quiet Fan Function Control |
| I Chassis Fan 1 Setting                                                                                                    | Full Speed                                                                                                    |                                           |
| Case Open Feature                                                                                                    | Disabled                                                                                                    | Get details via OR code                   |
|                                                                                                    | Engl                                                                                                    | lish Tue 09/20/2022, 19:21:17             |

Configuration H/W

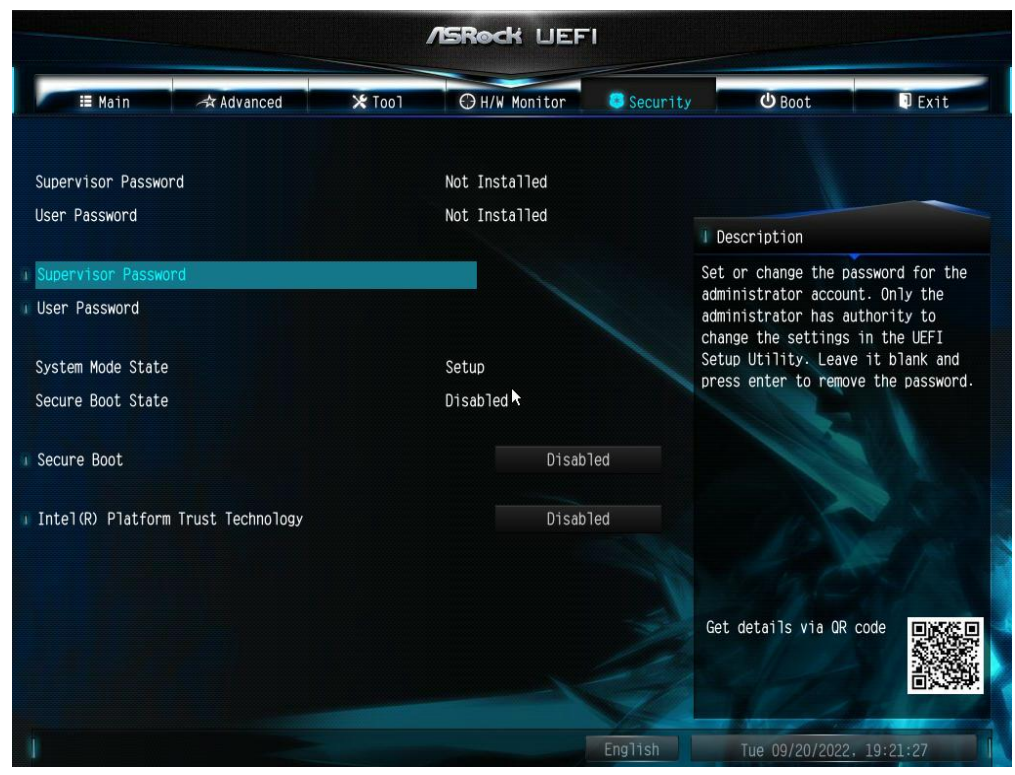

Configuration sécurité

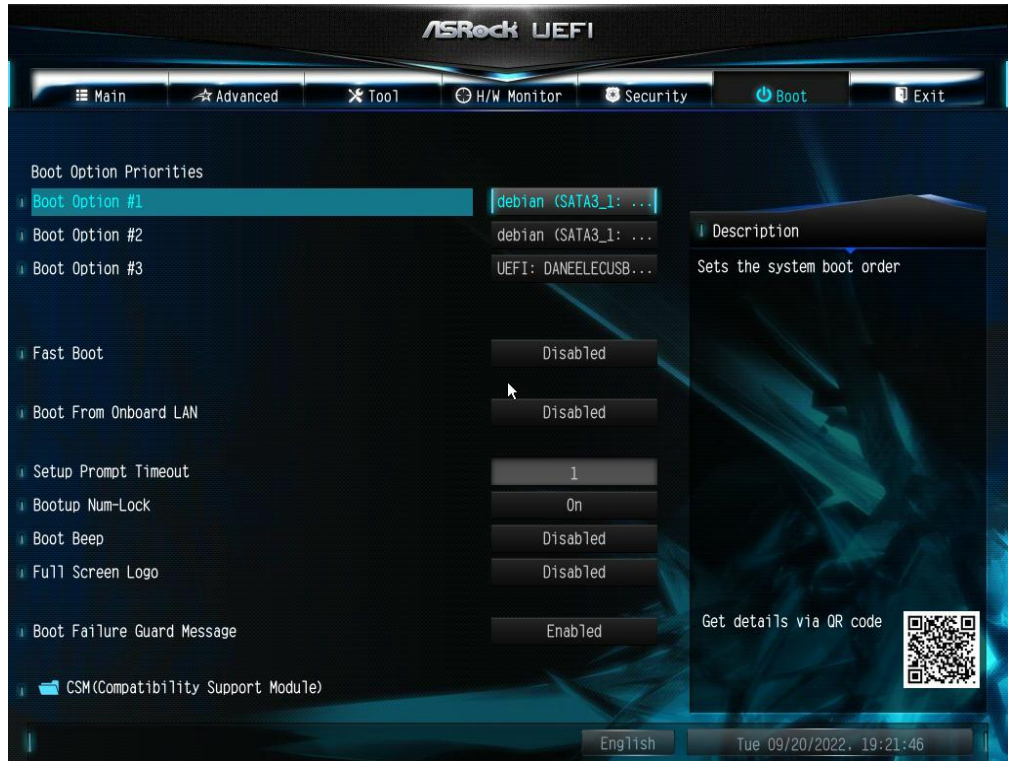

Configuration Boot

## 3. Installation de Debian Buster et de LinuxCNC

Source en anglais :

http://linuxcnc.org/docs/stable/html/getting-started/getting-linuxcnc.html#\_normal\_download

Télécharger :

http://www.linuxcnc.org/iso/linuxcnc-2.8.2-buster.iso

Créer une clé USB d'installation avec l'image ISO (commande pour linux) :

\$ dd if='~/Téléchargements/linuxcnc-2.8.2-buster.iso' of=/dev/[l'identifiant de la clé USB]

voir les pages du manuel :

\$ man dd

Réaliser l'installation standard en utilisant tout l'espace disque en une seule partition.

Installer LinuxCNC avec RTAI.

Source en anglais :

http://linuxcnc.org/docs/stable/html/getting-started/getting-linuxcnc.html#cha:Installing-RTAL

Ajouter la clé de signature des paquets :

\$ sudo apt-key adv --keyserver hkp://keys.openpgp.org --recv-key 3cb9fd148f374fef

Ajouter les dépots :

\$ echo deb http://linuxcnc.org/ buster base 2.8-rt | sudo tee
/etc/apt/sources.list.d/linuxcnc.list
\$ echo deb-src http://linuxcnc.org/ buster base 2.8-rt | sudo tee -a
/etc/apt/sources.list.d/linuxcnc.list

Mettre à jour la liste des paquets :

\$ sudo apt-get update

Installer linuxCNC :

\$ sudo apt-get install linuxcnc

Installation de la dernière version officielle (20/09/2022).

Source en anglais :

https://forum.linuxcnc.org/9-installing-linuxcnc/37684-building-rtai-5-2-packages-someguestions#252386

Télécharger :

https://www.linuxcnc.org/dists/buster/2.8-rtpreempt/binary-amd64/linuxcnc-uspacertai\_2.8.4\_amd64.deb

Supprimer l'ancienne version de linuxCNC :

\$ sudo apt-get remove linuxcnc

Installer la nouvelle version :

#### 4. Ajout du sous menu UEFI Setup au menu Grub

La première mise à jour de Grub fait disparaître le menu permettant la modification de l'EFI. Il est ajoutée maintenant.

```
Ouvrir le fichier /etc/grub.d/40_custom :
```

```
$ sudo nano /etc/grub.d/40_custom
```

```
Ajouter à la fin du fichier :
menuentry "UEFI setup" {
fwsetup
}
```

#### 5. Modification des paramètres du noyau

Source en anglais :

https://forum.linuxcnc.org/38-general-linuxcnc-questions/46663-cannot-seem-to-get-goodlatency-numbers#249850

Editer le fichier /etc/default/grub

\$ sudo nano /etc/default/grub

Ajouter à la ligne GRUB\_CMD\_LINUX\_DEFAULT les options :

GRUB\_CMDLINE\_LINUX\_DEFAULT="quiet nosmt intel\_idle.max\_cstate=0 pocessor.max\_cstate=0 idle=pool cpufreq.off=1 acpi\_irq\_nobalance isolcpus=0"

Quelques explications :

- nosmt : désactive le multitraitement symétrique.
- \*.max\_cstate=0 : gestion de la veille processeur. 0 = pas de veille.
- idle=pool : lorsque le processeur attends des instructions, il ne se met pas au repos.
- cpufreq.off=1 : supprime l'adaptation de la fréquence du processeur à sa charge.
- acpi\_irq\_nobalance : les interruptions ne changeront pas de cœur.
- isolcpus=0 : le cœur 0 ne sera pas utilisé pour le traitement de tâche non temps réel. Pour RT-Preempt il faut utiliser le cœur 1.

plus d'information en anglais sur :

https://www.kernel.org/doc/html/v4.19/admin-guide/kernel-parameters.html

Mettre à jour Grub :

\$ sudo update-grub

Redémarrer :

#### 6. Complément pour l'isolation des cœurs (smp\_affinity)

Source en anglais :

https://forum.linuxcnc.org/38-general-linuxcnc-questions/46663-cannot-seem-to-get-goodlatency-numbers#249850

En plus d'isoler un cœur if faut forcer les interruptions à être exécutées sur le cœur non isolé.

Créer le fichier /etc/rc.local si il n'existe pas :

\$ sudo touch /etc/rc.local

Modifier le fichier /etc/rc.local :

\$ sudo nano /etc/rc.local

Saisir les lignes suivantes :

2 correspond au masque 0b10 en binaire (bit 2 = c c c u r 2).

Rendre le fichier exécutable :

\$ sudo chmod +x /etc/rc.local

Lancer la tache de fond :

\$ sudo systemctl daemon-reload \$ sudo systemctl start rc-local

ou la relancer (au cas où) :

\$ sudo systemctl restart rc-local

Vérifier l'effet sur les interruptions :

\$ watch -n 1 -d cat /proc/interrupts

Sous RTAI l'effet est moins visible que sous RT-Preempt.

## 7. Suppression de l'extension braille (brltty)

Brltty utilse le même port que la liaison USB-RS485 de la broche. Il doit être retiré.

# 8. Désactiver (ou supprimer) PulseAudio

| Source :                                                                                              |
|----------------------------------------------------------------------------------------------------|
| https://doc.ubuntu-fr.org/pulseaudio#a_essayer_en_premier                                             |
| Créer le dossier ~/.pulse :                                                                           |
| \$ mkdir ~/.pulse                                                                                     |
| Copier le fichier /etc/pulse/client.conf dans son répertoire :                                        |
| \$ cp /etc/pulse/client.conf ~/.pulse/                                                                |
| Éditer le fichier ~/.pulse/client.conf :                                                              |
| <pre>\$ nano ~/.pulse/client.conf</pre>                                                               |
| remplacer la ligne :                                                                                  |
| ; autospawn = yes                                                                                     |
| par :                                                                                                 |
| autospawn = no                                                                                        |
| Arrêter PulseAudio :                                                                                  |
| \$ pulseaudio -k                                                                                      |
| Empêcher le redémarrage :                                                                             |
| \$ touch ~/.pulse_a11y_nostart                                                                        |
| Si cela ne suffit pas, supprimer les paquets :                                                        |
| \$ sudo apt-get remove gstreamer1.0-pulseaudio libpulsedsp pavucontrol pulseaudio<br>pulseaudio-utils |

## 9. Installation de l'utilitaire de compression des fichiers

Utiliser la commande : \$ sudo apt-get install ark

## 10. Désactivation des modules sonores

Télécharger le script de test de latence lcnc-hw :

https://forum.linuxcnc.org/media/kunena/attachments/17274/lcnc-hw\_2020-09-30\_2020-10-02.zip

Décompresser le fichier en utilisant les outils graphiques.

Le dossier décompressé est placé dans ~/linuxcnc :

\$ mkdir ~/linuxcnc

\$ mv -r ~/Téléchargements/lcnc-hw ~/linuxcnc/

Lancer le test :

\$ cd ~/linuxcnc/lcnc-hw/
\$ sudo ./lcnc-hw

Dès que des données de latence apparaissent, interrompre le traitement :

crtl+c

Le script a ajouté un fichier block-snd-modules. Lancer ce script :

\$ sudo ~/linuxcnc/lcnc-hw/block-snd-modules

## 11. Désactivation de la veille moniteur (DPMS)

Source en anglais :

```
https://forum.linuxcnc.org/38-general-linuxcnc-questions/46847-screen-saver-function-on-
buster#251505
```

Ceci est la version officiellement proposée par Debian.

Créer le dossier /etc/X11/xorg.conf.d :

\$ sudo mkdir /etc/X11/xorg.conf.d

Créer le ficher de configuration /etc/X11/xorg.conf.d/10-noblanking.conf :

\$ sudo touch /etc/X11/xorg.conf.d/10-noblanking.conf

Éditer ce fichier :

\$ sudo nano /etc/X11/xorg.conf.d/10-noblanking.conf

Saisir les lignes suivantes :

```
Section "ServerFlags"
Option "BlankTime" "0"
Option "StandbyTime" "0"
Option "SuspendTime" "0"
Option "OffTime" "0"
```

EndSection

```
Section "Extensions"
Option "DPMS" "Disable"
EndSection
```

Redémarrer :

\$ sudo reboot

Vérifier l'effet sur le DPMS :

\$ xset -q

## 12. Ouverture de session automatique

Éditer le fichier /etc/lightdm/lightdm.conf :

\$ sudo nano /etc/lightdm/lightdm.conf

Dans la section [seat:\*], remplacer la ligne :

#autologin-user=

Раг :

autologin-user=username

# 13. Installation de quelques outils

Enregistreur vidéo de l'écran :

\$ sudo apt-get install simplescreenrecoder

Capture d'écran :

\$ sudo apt-get install xfce4-screenshooter

## 14. Test de latence

Utiliser lcnc-hw :

```
$ cd ~/linuxcnc/lcnc-hw
```

```
$ sudo ./lcnc-hw
```

Ou lancer latency-histogram avec 5 glxgears et une vidéo sur internet (youtube).

Le résultat doit pouvoir ressembler à ceci :

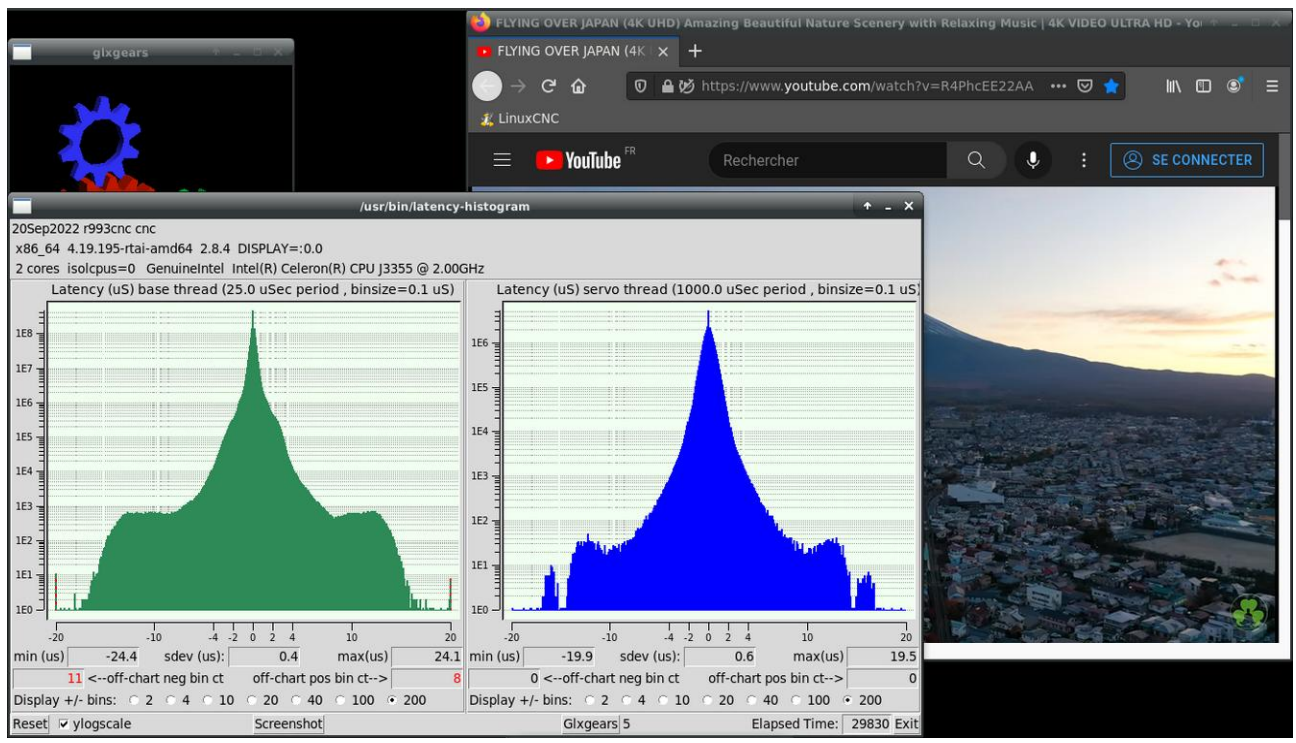

Résultat de latency-histogram

# 15. Quelques accessoires

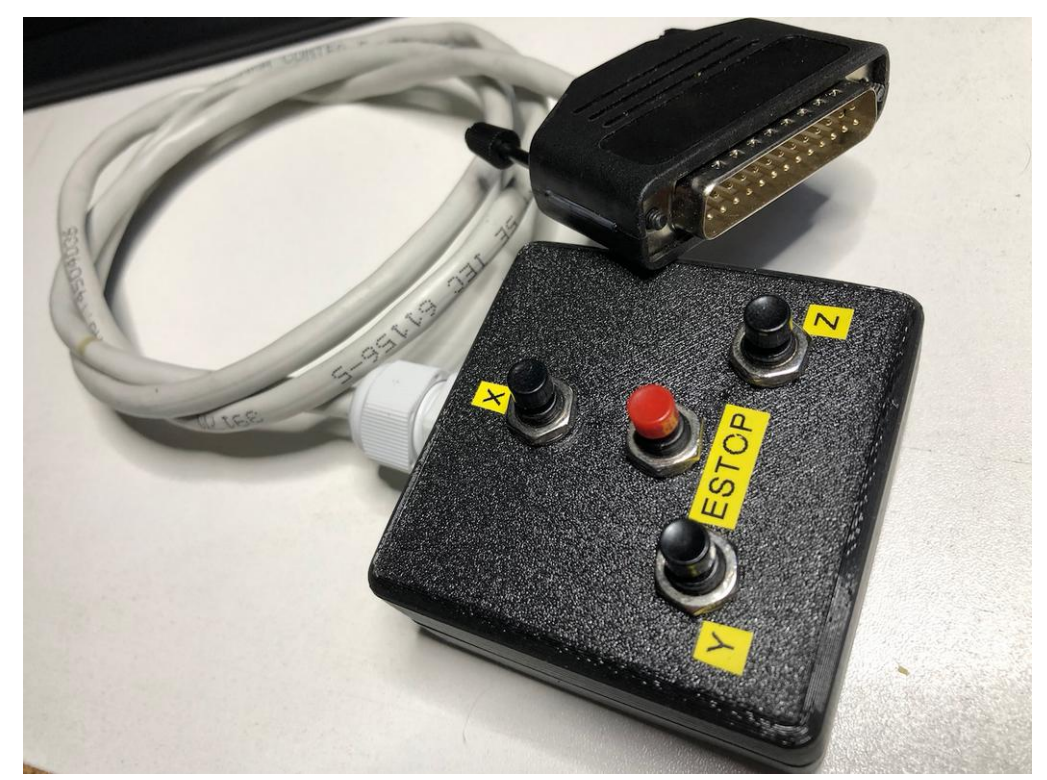

Boîtier de simulation des capteurs fin de course et de l'arrêt d'urgence

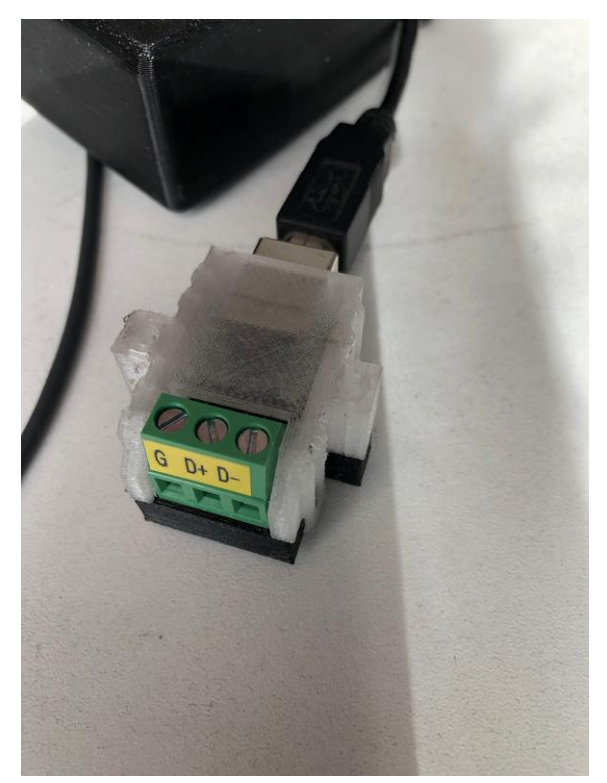

Boîtier pour la carte USB-RS485